## 工事費内訳書の変換について

1. 入札公告のページから設計図書をダウンロードし,ファイル名に「(提出用)」 と入っている設計書を提出用に作成してください。従来どおりの設計書もあ りますので参考にしてください。

|                 |               |                        |          |        | • X |
|-----------------|---------------|------------------------|----------|--------|-----|
| ○○ - ↓ 00 +     |               | <b>- €</b>             | 00の検索    |        | ٩   |
| ファイル(E) 編集(E) 表 | 示(⊻) ツール(I)   | へ)レプ( <u>H</u> )       |          |        |     |
| 整理 ▼   🕅 開く ▼   | 共有 ▼ 印刷       | 電子メールで送信する             | 書き込む »   | -      |     |
| 名前              | ×             | 種類                     |          | サイズ    |     |
| 📗 図面            |               | ファイル フォルダー             |          |        |     |
| 计任基書 pdf        |               | Adobe Acrobat Docu     | ment     | 87 KB  |     |
| 図 設計書(提出用) .xls |               | Microsoft Excel 97-2   | 003 ワークシ | 460 KB |     |
| 國 設計書.xls       |               | Microsoft Excel 97-2   | 003 ワークシ | 865 KB |     |
|                 |               |                        |          |        |     |
|                 |               |                        |          |        |     |
|                 |               |                        |          |        |     |
|                 |               |                        |          |        |     |
|                 |               |                        |          |        |     |
|                 |               |                        |          |        |     |
|                 |               |                        |          |        |     |
| 設計書(提出用)        | .xls          | 更新日時: 2017/06/16 17:17 | 7 タグ:タ   | グの追加   |     |
| Microsoft Excel | 97-2003 ワークシー | ト 作成者:住宅営繕課            |          |        |     |

2. 金額等を入力し保存してください。

| 【2】 日、ち・ (? ・ 20 ÷<br>プァイル ホーム 挿入 ページレイアウト 数3                                                                                                    | 設計書(提出用<br>式 データ | ).xls [<br>校閲 | 互換モード] - Excel<br>表示 開発 | アドイン     | ? 困 —<br>管財調 | - × |
|----------------------------------------------------------------------------------------------------|------------------|---------------|-------------------------|----------|--------------|-----|
| H29 $\checkmark$ : $\times \checkmark f_x$                                                                                                    |                  |               |                         |          |              | ~   |
|                                                                                                    | E                | ۴             | F                       | E        |              |     |
|                                                                                                    |                  | 工業委長          | +007 ¥ ××               | <b>.</b> |              |     |
| ·<br>·<br>·<br>·<br>·<br>·<br>·<br>·<br>·<br>·<br>·<br>·<br>·<br>·                                                                                                    |                  | 工業場所          | 土浦市 睢内                  |          |              |     |
| 8.<br>2.<br>10. 工事価格<br>11.設計消費税相当額<br>13. 諸負工事要                                                                                                    | 円<br>円<br>円      | 1             |                         |          |              |     |
| 10.<br>14.<br>15. 段 計 大 要                                                                                                    | 施工期間             |               |                         | 日間       |              |     |
| 10                                                                                                    | 1 18.            | 平成〇〇          | 年00月00日 まで              |          |              |     |
| 金額等を入っ                                                                                                    | ካ _*             | 所 在<br>南 号    |                         |          |              |     |
| 22<br>23<br>24                                                                                                    | 超正年月日            | 平成            | 年 月 日                   |          |              |     |
| 20 20                                                                                                    | 充成年月日            | 平成            | 年 月 日                   |          |              |     |
| 27 28                                                                                                    |                  |               |                         |          | 7            |     |
| 29 建築工事設計書(乙)                                                                                                    |                  |               | No. 6 March             |          |              | -1  |
| 31 <u>」 神 名 称 規格形状</u><br>32                                                                                                    |                  | 単位            | 单值                      | 金額       | 摘姜           |     |
| 33 (雅首内家)                                                                                                    |                  |               |                         |          |              |     |
| 975.                                                                                                    | _                |               |                         |          |              |     |
| 20<br>36                                                                                                    |                  |               |                         |          |              |     |
| 77. A <b>E IN I X X</b>                                                                                                    |                  |               |                         |          |              |     |
| A         K         N         X           N         A         K         N         X           N         A         K         X         X           N         A         K         X         X           N         A         K         X         X | 1.0              | æ             |                         | : [4]    |              |     |

 「いばらき電子入札共同利用」のホームページから「内訳書変換ツール.zip」 をダウンロードし、解凍してください。(zip 形式)
 ※zip ファイルはパスワードで保護されています。パスワードは「いばらき 電子入札共同利用」へお問合せください。

解凍したフォルダから「提出用ファイル作成ツール」のフォルダを開き, 「提出用ファイル作成ツール.xlsm」を実行してください。

| 名前                         |    | 更新日時                                | 種類                        | サイズ   |                  |                   |       |
|----------------------------|----|-------------------------------------|---------------------------|-------|------------------|-------------------|-------|
|                            |    | 2017/05/31 11:12                    | ファイル フォルダー                |       |                  |                   |       |
| 提出用ファイル復元ツール<br>README.txt |    | 2017/05/31 11:13<br>2017/04/13 9:58 | ファイル フォルダー<br>テキスト ドキュメント | 1 KB  |                  |                   |       |
| ■<br>型 ツール利用時の注意点.xls      | 5X | 2017/05/22 18:09                    | Microsoft Excel 7         | 39 KB |                  |                   |       |
|                            |    | ▶ 名前                                | ^                         |       | 更新日時             | 種類                | サイズ   |
|                            |    | 区台 提出月                              | 月ファイル作成ツール.xlsm           |       | 2017/05/23 15:11 | Microsoft Excel ⊽ | 34 KB |
|                            |    |                                     |                           |       |                  |                   |       |
|                            |    |                                     |                           |       |                  |                   |       |
|                            |    |                                     |                           |       |                  |                   |       |
| 2選択                        |    |                                     |                           |       |                  |                   |       |
|                            |    |                                     |                           |       |                  |                   |       |
|                            |    |                                     |                           |       |                  |                   |       |
|                            |    |                                     |                           |       |                  |                   |       |
|                            |    |                                     |                           |       |                  |                   |       |

4. 「提出用ファイル作成ツール」を開く際に、"セキュリティの警告"が表示 された場合は、"コンテンツの有効化"を押してください。 中央にある「提出ファイル作成」を押します。

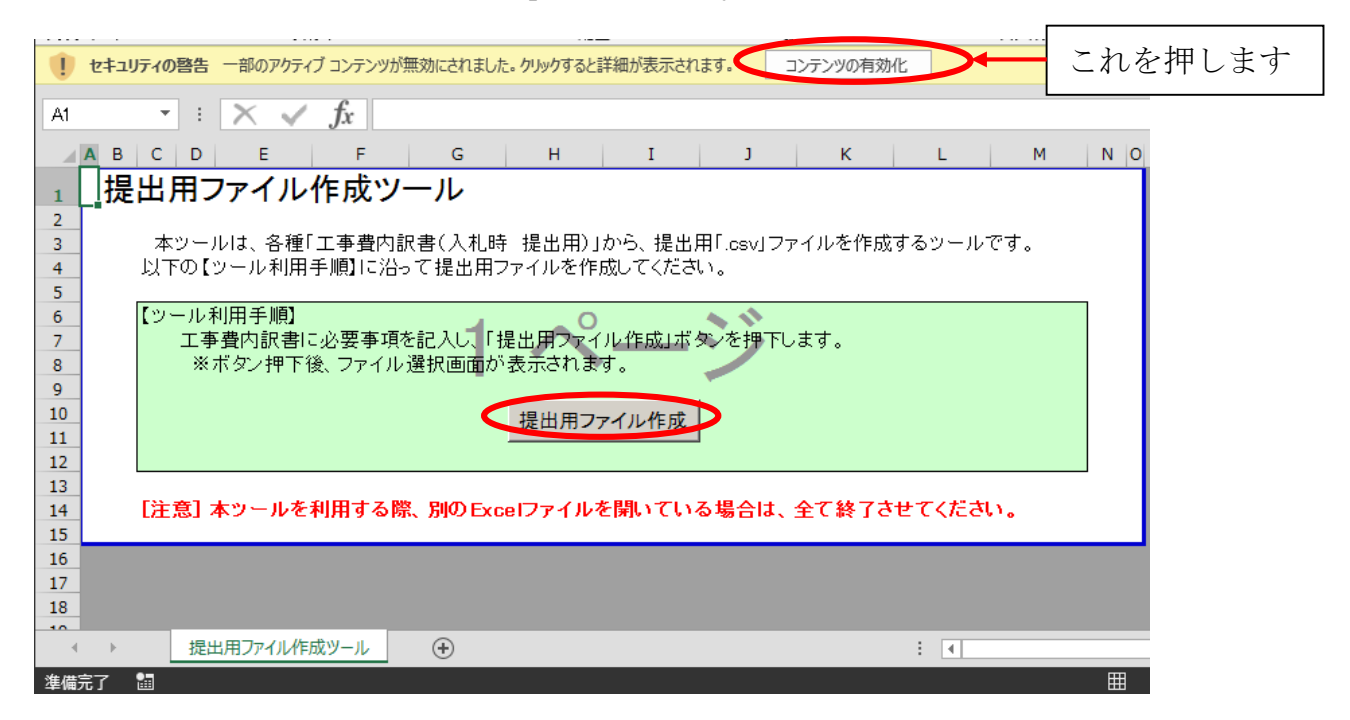

5.「ファイルを開く」で、先ほど作成した工事費内訳書の Excel ファイルを指定します。

「開く」を押します。

| 図 ファイルを開く             | terration and the       | ×               |
|-----------------------|-------------------------|-----------------|
| , 00 →                | ▼ 49 00の検索              | م               |
| 整理 ▼ 新しいフォルダー         | C<br>C                  | I • 🔟 🔞         |
| XII Microsoft Excel名前 | ▲ 更新日時                  | 種類              |
|                       | 2017/06/12 14:07        | ファイル フォル…       |
| 🔆 お気に入り               | 2017/06/16 17:17        | Microsoft Excel |
| M ダウンロード 図 設計書.xls    | 2017/06/08 15:22        | Microsoft Excel |
| ■ デスクトップ              |                         |                 |
| 1911日 最近表示した場所        |                         |                 |
| 🍃 ライブラリ               |                         |                 |
| ドキュメント                |                         |                 |
| ■ ピクチャ                |                         |                 |
| ビデオ                   |                         |                 |
| N=======              | III                     |                 |
| ファイル名(№): 設計書(提出月     | 用).xls   Microsoft Exce | !ブック (*.xls? ▼  |
|                       | ツール(L) 開く( <u>0</u> ) ▼ | キャンセル           |

6. マウスポインタが一時的に 🔘 の表示になり,通常の矢印に戻ります。ここでエラーメッセージが表示されなければ成功です。

|    | A B C                                 | D    | E    | F      | G      | Н        | Ι     | J         | K      | L     | М            | NC | 5 |
|----|---------------------------------------|------|------|--------|--------|----------|-------|-----------|--------|-------|--------------|----|---|
| 1  | 1 提出用ファイル作成ツール                        |      |      |        |        |          |       |           |        |       |              |    |   |
| 2  |                                       |      |      |        |        |          |       |           |        |       |              |    |   |
| 3  | 本                                     | ツール  | は、各種 | 「工事費内訓 | マ書(入札時 | 钅 提出用)」  | から、提出 | 用「.csv」ファ | マイルを作成 | するツール | です。          |    |   |
| 4  | 4 以下の【ツール利用手順】に沿って提出用ファイルを作成してください。   |      |      |        |        |          |       |           |        |       |              |    |   |
| 5  |                                       |      |      |        |        |          |       |           |        |       |              | _  |   |
| 6  | 【ツ                                    | ール利用 | 用手順】 |        |        | _ 0      |       | A 11      |        |       |              |    |   |
| 7  | 工事費内訳書に必要事項を記入し、「提出用ファイル作成」ボタンを押下します。 |      |      |        |        |          |       |           |        |       |              |    |   |
| 8  | ※ボタン押下後、ファイル選択画面が表示されます。              |      |      |        |        |          |       |           |        |       |              |    |   |
| 9  |                                       |      |      |        |        |          |       |           |        |       |              |    |   |
| 10 | 提出用ファイル作成                             |      |      |        |        |          |       |           |        |       |              |    |   |
| 11 |                                       |      |      |        |        | <u> </u> |       | 3         |        |       |              |    |   |
| 12 |                                       |      |      |        |        |          |       |           |        |       |              |    |   |
| 13 |                                       |      |      |        |        |          |       |           |        |       |              |    |   |
| 14 | LÆ                                    | 息」本: | ソールを | :利用する際 | 、別のExc | selファイル? | と開いてい | る場合は、     | 全て終了さ  | せてくたさ | , <b>)</b> , |    |   |
| 15 |                                       |      |      |        |        |          |       |           |        |       |              |    |   |
| 16 |                                       |      |      |        |        |          |       |           |        |       |              |    |   |
| 17 |                                       |      |      |        |        |          |       |           |        |       |              |    |   |
| 18 |                                       |      |      |        |        |          |       |           |        |       |              |    |   |

7. 先ほど工事費内訳書を保存したフォルダを開き,ファイル名の拡張子が「~.csv」というファイルが作成されていることを確認してください。

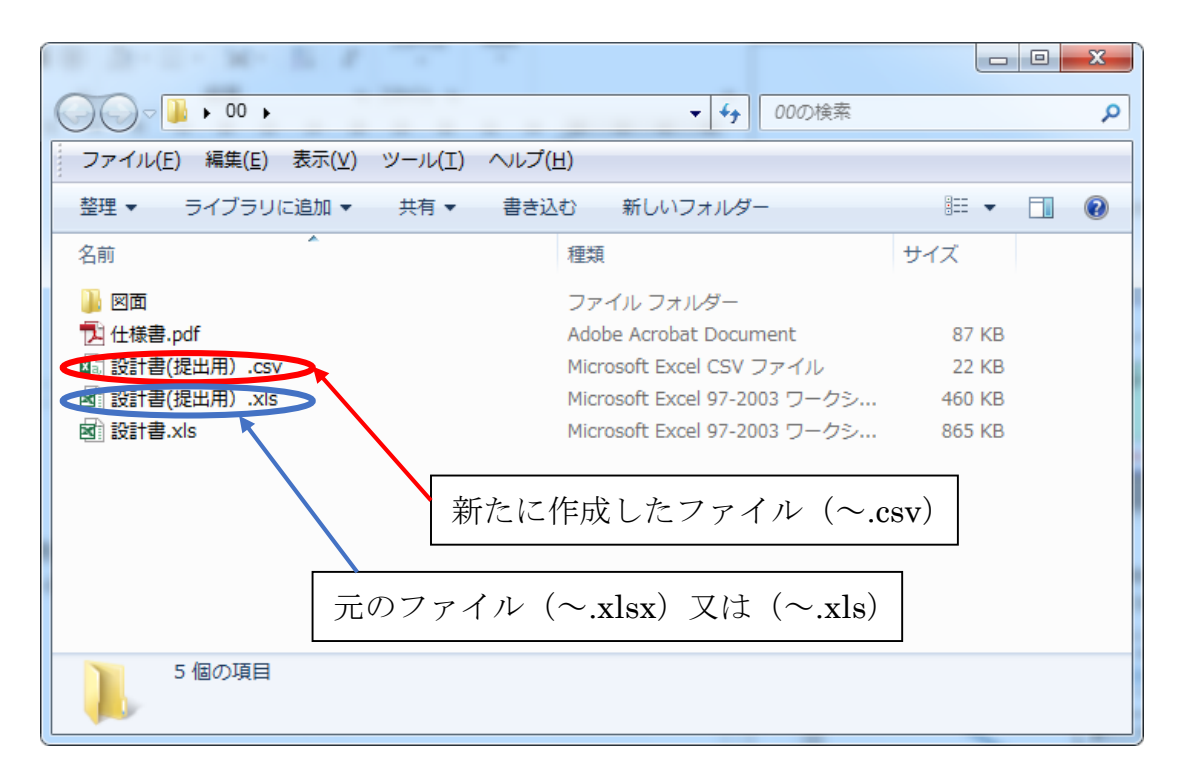

8. 作成された c s v ファイルを工事費内訳書として添付してください。